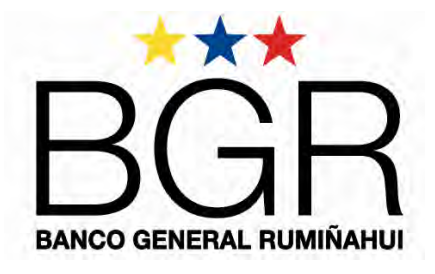

# © Copyright

Este es un documento con "DERECHOS DE AUTOR RESERVADOS. PROHIBIDA SU REPRODUCCIÓN O UTILIZACIÓN TOTAL O PARCIAL", sin autorización escrita del Gerente General de Banco General Rumiñahui S.A.

"NOTA DE LIBERACION": Este es un documento de consulta para uso de Clientes de Banco General Rumiñahui S.A. – Ecuador

# INSTRUCTIVO PARA CAPACITACION A CLIENTES CASH MANAGEMENT BGR

Septiembre – 2011 Quito – Ecuador

BGR FONO: 1700 600 600 / 02 3814 730 BGR NET: www.bgr.com.ec

|                                                                                            | INSTRUCTIVO PARA CAPACITACIÓN A<br>CLIENTES CASH MANAGEMENT VÍA INTERNET | Código:P4.5.2 – I01-2    |
|--------------------------------------------------------------------------------------------|--------------------------------------------------------------------------|--------------------------|
| TIPO DE PROCESO: PRODUCTIVO                                                                | MACROPROCESO: PROVISION DE SERVICIOS                                     | Fecha: Septiembre – 2011 |
| PROCESO: GESTIÓN DE SERVICIOS<br>CASH MANAGEMENT –<br>INSTRUMENTACIÓN DE SERVICIOS<br>CASH | Edición No. 2                                                            | Página 1 de 16           |

# OBJETIVO

Dar a conocer y capacitar a los clientes Cash sobre el funcionamiento y manejo de la herramienta BGR Cash Management a través de internet.

# **1. INGRESO AL SISTEMA**

Para acceder al servicio ingrese a la dirección http://bgr.com.ec, seleccione la opción BGR Cash Management

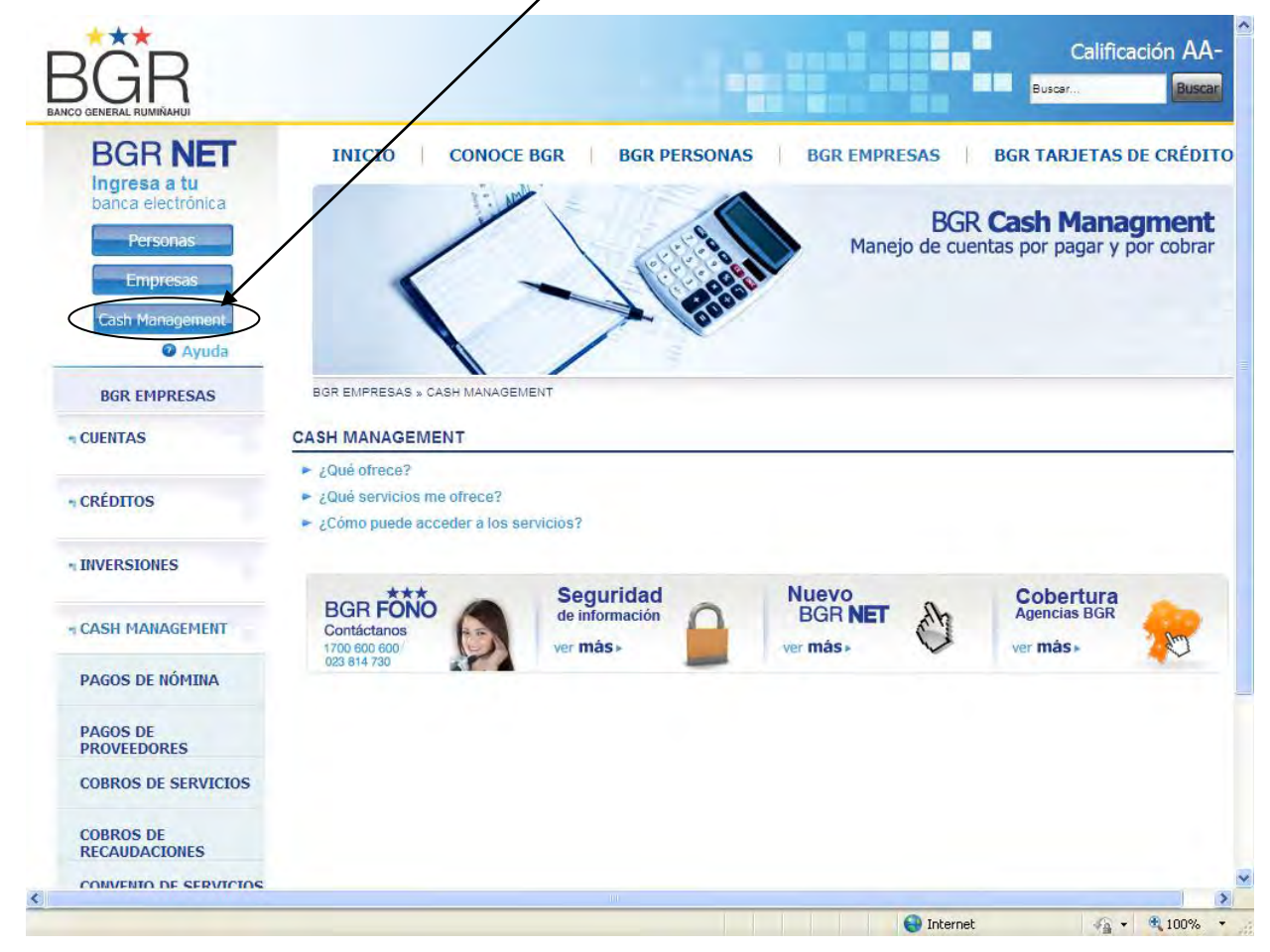

Con un clic en el icono de Cash Management, puede ingresar a todo nuestros servicios.

El sistema le solicita que ingrese su usuario en el campo **User Name** y clave que el Banco le asignó en el campo **Password**; el campo de Domain se debe llenarlo con **todo1**, finalmente se debe dar clic en Aceptar (OK).

| Procesos Material Confidencial BG | Procesos | Material Confidencial BGR |
|-----------------------------------|----------|---------------------------|
|-----------------------------------|----------|---------------------------|

|                                                                                            | INSTRUCTIVO PARA CAPACITACIÓN A<br>CLIENTES CASH MANAGEMENT VÍA INTERNET | Código:P4.5.2 – I01-2    |
|--------------------------------------------------------------------------------------------|--------------------------------------------------------------------------|--------------------------|
| TIPO DE PROCESO: PRODUCTIVO                                                                | MACROPROCESO: PROVISION DE SERVICIOS                                     | Fecha: Septiembre – 2011 |
| PROCESO: GESTIÓN DE SERVICIOS<br>CASH MANAGEMENT –<br>INSTRUMENTACIÓN DE SERVICIOS<br>CASH | Edición No. 2                                                            | Página 2 de 16           |

| ribir co | ontraseña de re                                                                                                    | d                            | 7       |
|----------|----------------------------------------------------------------------------------------------------|------------------------------|---------|
| 30       | Escriba su nomb                                                                                                    | re de usuano y contrateña.   |         |
|          | Mankarala                                                                                                    | Tvesturacion pichinichis com | -       |
|          | Francisco<br>Francisco<br>Franco |                              | _       |
|          | Contraseña                                                                                                    |                              | _       |
|          | Dominio                                                                                                    | 1,000.11                     |         |
|          |                                                                                                    | The second second            |         |
|          |                                                                                                    | Actplat Ca                   | Notelar |

# **2. CAMBIO DE CLAVE**

La primera vez que ingrese, el sistema le obliga a cambiar la clave, por lo que se despliega el siguiente mensaje, que debe aceptar

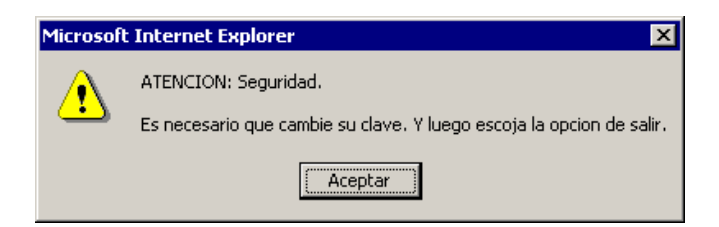

En la siguiente pantalla debe seleccionar la opción Cambio Clave del menú principal

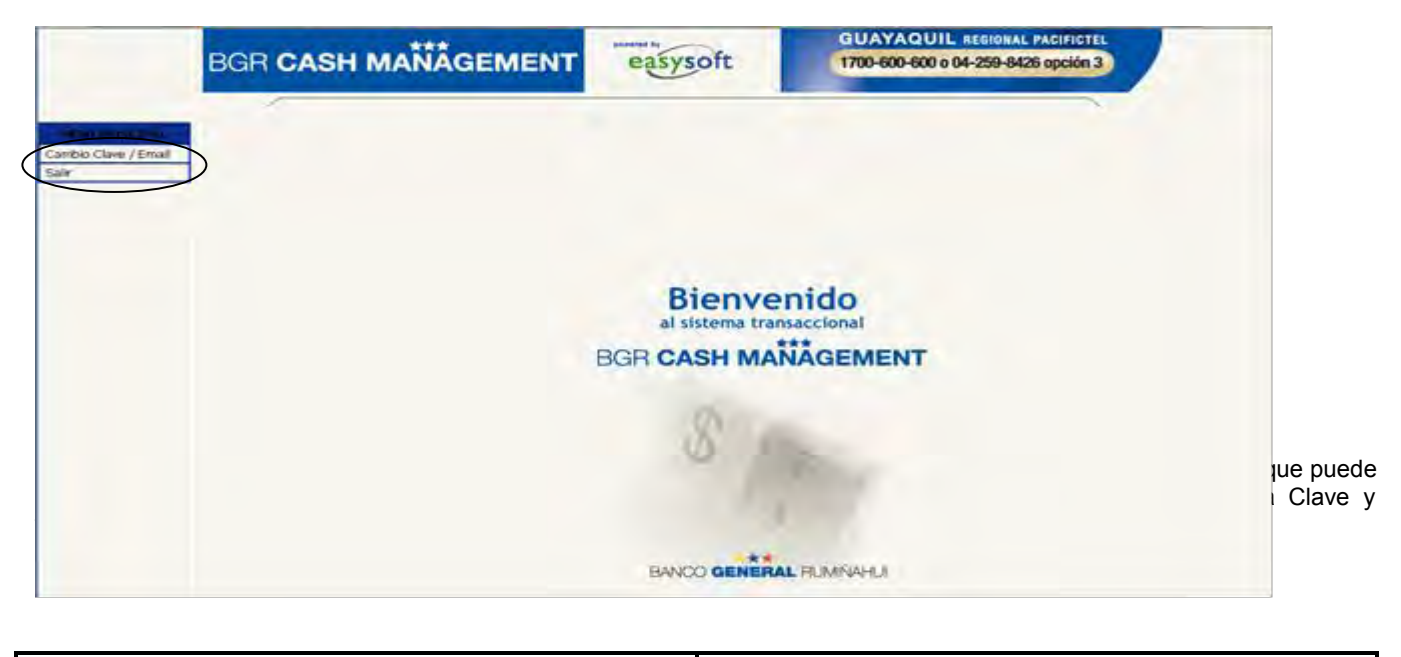

|                                                                                            | INSTRUCTIVO PARA CAPACITACIÓN A<br>CLIENTES CASH MANAGEMENT VÍA INTERNET | Código:P4.5.2 – I01-2    |
|--------------------------------------------------------------------------------------------|--------------------------------------------------------------------------|--------------------------|
| TIPO DE PROCESO: PRODUCTIVO                                                                | MACROPROCESO: PROVISION DE SERVICIOS                                     | Fecha: Septiembre – 2011 |
| PROCESO: GESTIÓN DE SERVICIOS<br>CASH MANAGEMENT –<br>INSTRUMENTACIÓN DE SERVICIOS<br>CASH | Edición No. 2                                                            | Página 3 de 16           |

| BGR CASH M      | ANÂGEMENT                          | easysoft  | CUENCA REGIONAL<br>02-298-3301 opción 3 |  |
|-----------------|------------------------------------|-----------|-----------------------------------------|--|
|                 |                                    |           |                                         |  |
| o Clave / Email |                                    | CAMBIO DE | CLAVE                                   |  |
| Nuev            | User: 091514/458<br>a Clave: ••••• |           | Clave Anterior:                         |  |

Luego de procesar el cambio de clave se despliega el mensaje de cambio de clave exitoso, posteriormente debe escoger la opción de **Salir** 

|                             | BGR CASH MANAGEMENT | easysoft                                                | GUAYAQUIL REGIONAL PACIFICTEL<br>1700-600-600 o 04-259-8426 opción 3 |
|-----------------------------|---------------------|---------------------------------------------------------|----------------------------------------------------------------------|
| MEAU PRIACIPAL<br>Consultas |                     | Cambio de C                                             | lave                                                                 |
| Cambio Clave / Email        | Por seguri          | ATENCION: Cambio de (<br>dad se le sacara del Sistema I | sido exitoso.<br>Clave exitoso.<br>nara que vuelva a conectaise.     |

|                                                                                            | INSTRUCTIVO PARA CAPACITACIÓN A<br>CLIENTES CASH MANAGEMENT VÍA INTERNET | Código:P4.5.2 – I01-2    |
|--------------------------------------------------------------------------------------------|--------------------------------------------------------------------------|--------------------------|
| TIPO DE PROCESO: PRODUCTIVO                                                                | MACROPROCESO: PROVISION DE SERVICIOS                                     | Fecha: Septiembre – 2011 |
| PROCESO: GESTIÓN DE SERVICIOS<br>CASH MANAGEMENT –<br>INSTRUMENTACIÓN DE SERVICIOS<br>CASH | Edición No. 2                                                            | Página 4 de 16           |

# **3. INGRESO AL SISTEMA**

Ingresar nuevamente su usuario y su nueva contraseña y en el campo dominio ingresar los caracteres alfanuméricos "todo1"

Ejemplo:

| Escribir co | ontraseña de red                                                      | <u>? ×</u>                                            |
|-------------|-----------------------------------------------------------------------|-------------------------------------------------------|
| <b>?</b> >  | Escriba su nombre<br>Sitio:                                           | de usuario y contraseña.<br>facturacion.pichincha.com |
|             | <u>N</u> ombre de<br>usuario<br><u>C</u> ontraseña<br><u>D</u> ominio | ajacomew<br>monomease<br>todo1                        |
|             |                                                                       | Aceptar Cancelar                                      |

Una vez que ha ingresado al módulo de Cash Management, aparece la siguiente pantalla:

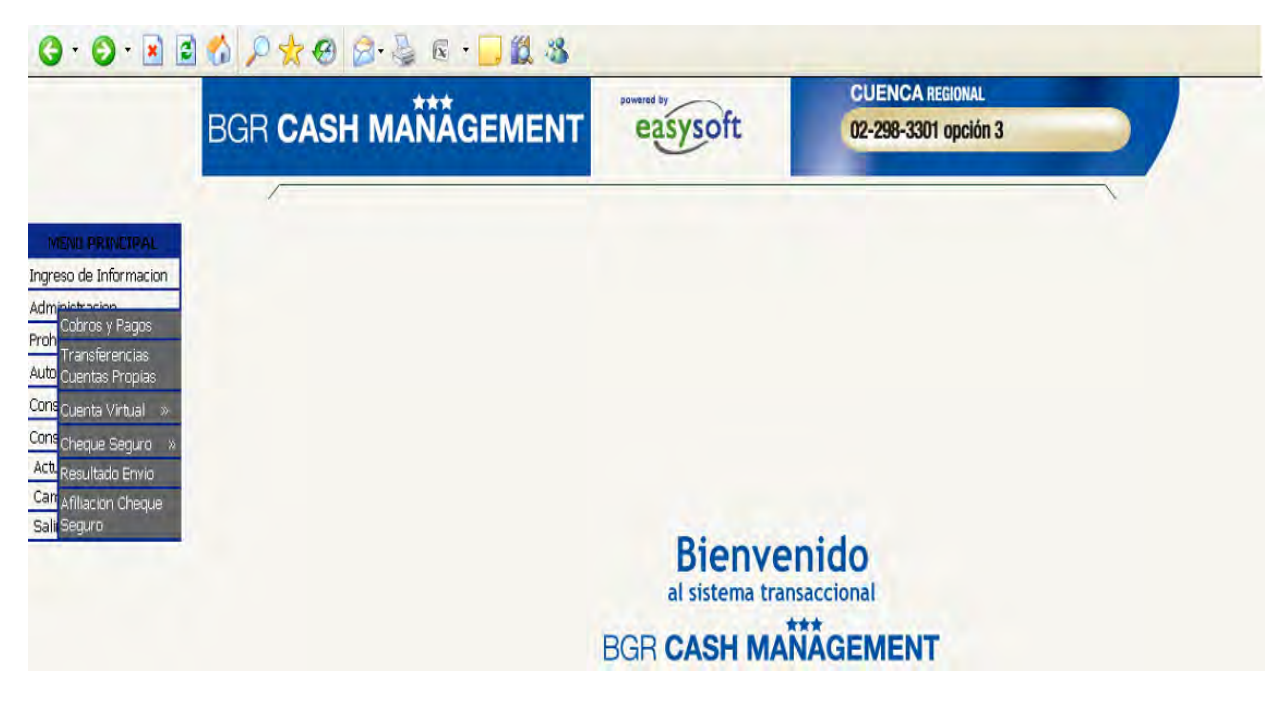

|                                                                                            | INSTRUCTIVO PARA CAPACITACIÓN A<br>CLIENTES CASH MANAGEMENT VÍA INTERNET | Código:P4.5.2 – I01-2    |
|--------------------------------------------------------------------------------------------|--------------------------------------------------------------------------|--------------------------|
| TIPO DE PROCESO: PRODUCTIVO                                                                | MACROPROCESO: PROVISION DE SERVICIOS                                     | Fecha: Septiembre – 2011 |
| PROCESO: GESTIÓN DE SERVICIOS<br>CASH MANAGEMENT –<br>INSTRUMENTACIÓN DE SERVICIOS<br>CASH | Edición No. 2                                                            | Página 5 de 16           |

# **4. TRANSFERENCIAS**

# CARGA DE INFORMACION PARA REALIZAR LAS TRANSFERENCIAS

En el menú principal seleccione la Opción Carga de Información > Cobros y Pagos

Se despliega la siguiente pantalla que permite realizar la carga de la información de pagos de dos formas:

- 1. Mediante ingreso por teclado.
- 2. Mediante archivo previamente elaborado.

### Ingreso de información de pagos mediante archivo

Seleccione Empresa, Servicio, Ingrese una referencia en el campo del mismo nombre, defina la fecha del proceso que es la fecha en la que se realiza el pago, fecha de vencimiento y oprima el botón Cargar

| G · O .                 | 🏠 🖉 🛠 🛛 🖉 🖉 🖉 🖉 🖓 🕼 🗍                          |          |              |                                         |              | 1 - 5    |
|-------------------------|------------------------------------------------|----------|--------------|-----------------------------------------|--------------|----------|
|                         | BGR CASH MANAGEMENT                            | easyso   | ft           | CUENCA REGIONAL<br>02-298-3301 opción 3 |              |          |
|                         |                                                |          |              |                                         | 7            |          |
| TENU PRIMUTER.          | the state of the second second                 | Datos Ge | nerales      |                                         |              | (        |
| Ingreso de Información  | Empresa: BANCO GENERAL RUMINAFUI               | 1        | v            | Servicio: C-20 <del>0RANZAS</del>       | BMPRES & BOR | ٧        |
| Administracion          | Referencia: "RJBA                              |          |              | kato                                    |              |          |
| Prohibiciones de Debito | Danco/Cuenta: DANCO DENERAL RUMINAI UI, CTE, K | 6090000  |              | Agente: MATRIZ · QUITO                  | <u>Y</u>     |          |
| Autorizados de Pago 🚽   | Feph, Propesc: [20/lie/2018 [dd/mm/yggy]here   |          |              | Vencimiento: [27739/2018 ] [d           | d/mm/yyyy]   | -        |
| Consultas               |                                                |          | Páginado: 20 | lineas/página MASIVAS                   | CAPGAR       | INGRESER |
| Coosultas Operativas    |                                                |          |              |                                         |              |          |
| Actualizacion de Pertil |                                                |          |              |                                         |              |          |
| Cambiu Clave / Email    |                                                |          |              |                                         |              |          |
| Balir                   |                                                |          |              |                                         |              |          |

Luego oprima el botón Examinar que permite localizar el archivo tipo texto que previamente fue elaborado (en el siguiente punto de este manual indica como se genera el archivo) y que contiene la información de las transferencias, seleccione el archivo y presione el botón abrir.

| Procesos | Material Confidencial BGR |
|----------|---------------------------|
|          |                           |

|                                                                                            | INSTRUCTIVO PARA CAPACITACIÓN A<br>CLIENTES CASH MANAGEMENT VÍA INTERNET | Código:P4.5.2 – I01-2    |
|--------------------------------------------------------------------------------------------|--------------------------------------------------------------------------|--------------------------|
| TIPO DE PROCESO: PRODUCTIVO                                                                | MACROPROCESO: PROVISION DE SERVICIOS                                     | Fecha: Septiembre – 2011 |
| PROCESO: GESTIÓN DE SERVICIOS<br>CASH MANAGEMENT –<br>INSTRUMENTACIÓN DE SERVICIOS<br>CASH | Edición No. 2                                                            | Página 6 de 16           |

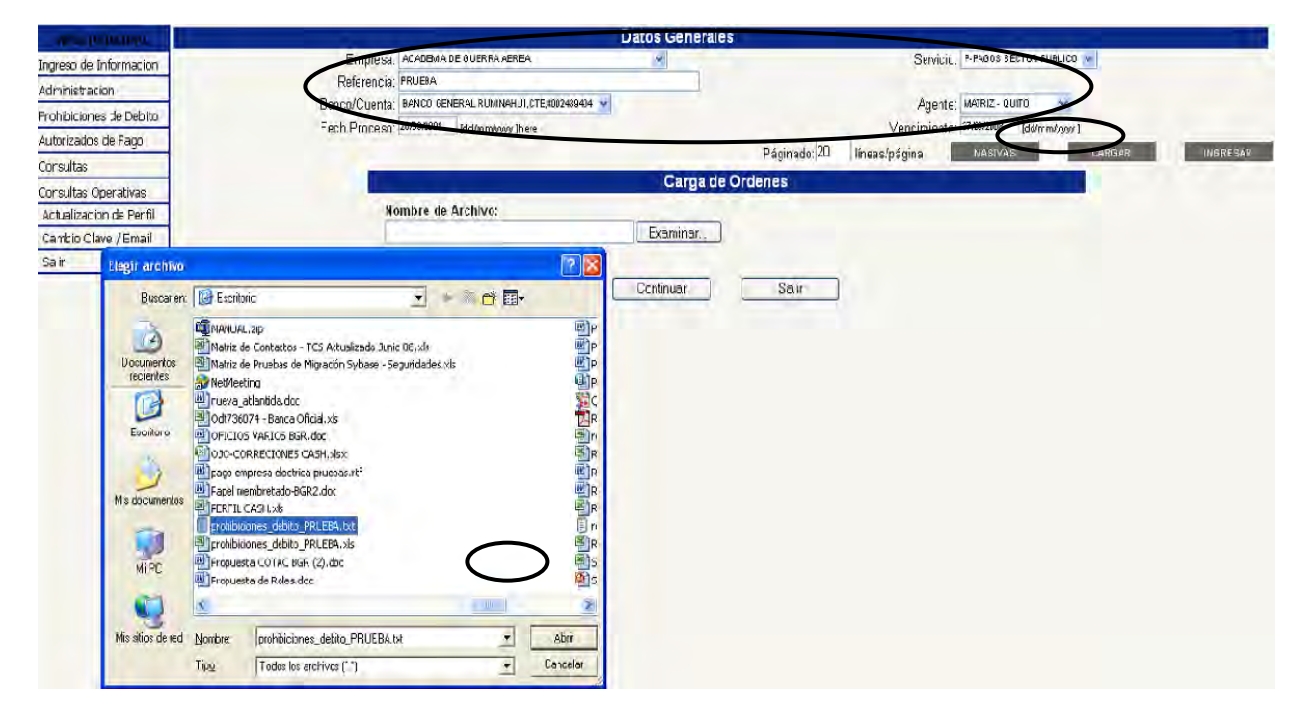

Presione el botón Continuar, esto envía la información al Banco y cuando es recibida se le presenta la siguiente pantalla

| Datos Generales                                                   | 2                                    |
|-------------------------------------------------------------------|--------------------------------------|
| Empresa: A.D.E.C.E.M                                              | Servicio: P-PAGOS VARIOS             |
| Referencia: PROCESO SEGUNDA SEMANA FEBRERO                        |                                      |
| Banco/Cuenta: PICHINCHA, CTE, 3036205000 🖵                        | Agente: MATRIZ - QUITO 🔍             |
| Fech. Proceso: 18/02/2005 [dd/mm/yyyy]here                        | Vencimiento: 19/02/2005 [dd/mm/yyyy] |
| Páginado: 20 líneas/página MASIVAS                                | CARGAR INGRESAR                      |
|                                                                   |                                      |
| ATENCION:<br>Su orden ha sido atendid<br>Presione el botón revisa | a.                                   |
| Revisar                                                           |                                      |

Oprima el botón Revisar y el sistema le indica si la información que recibió es valida o invalida.

Si el resultado es Válido, la orden esta lista para ser aprobada, caso contrario debe presionar el Número del envío, lo que permite revisar cual es el error, para que lo corrija en el archivo y se cargue nuevamente.

|                                                                                            | INSTRUCTIVO PARA CAPACITACIÓN A<br>CLIENTES CASH MANAGEMENT VÍA INTERNET | Código:P4.5.2 – I01-2    |
|--------------------------------------------------------------------------------------------|--------------------------------------------------------------------------|--------------------------|
| TIPO DE PROCESO: PRODUCTIVO                                                                | MACROPROCESO: PROVISION DE SERVICIOS                                     | Fecha: Septiembre – 2011 |
| PROCESO: GESTIÓN DE SERVICIOS<br>CASH MANAGEMENT –<br>INSTRUMENTACIÓN DE SERVICIOS<br>CASH | Edición No. 2                                                            | Página 7 de 16           |

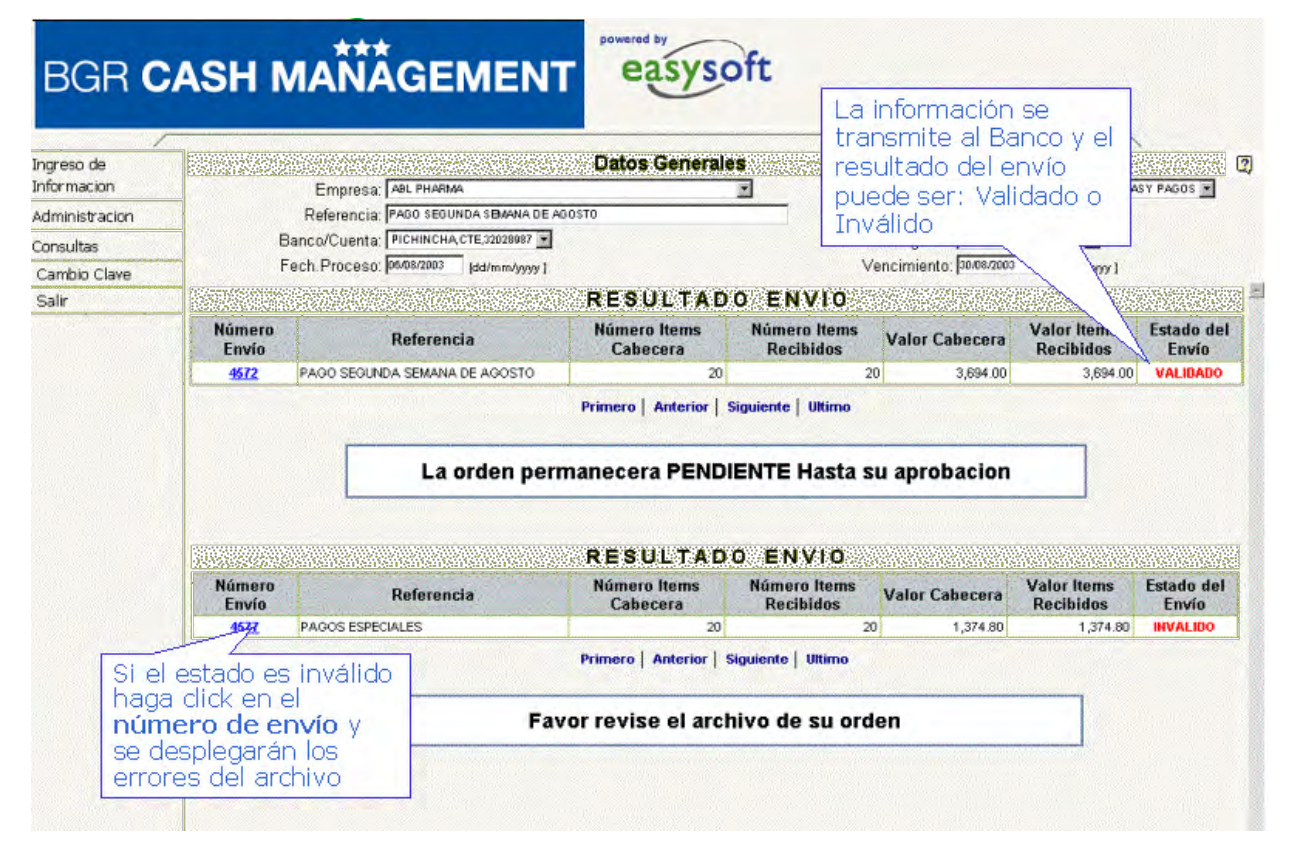

A continuación se muestra una pantalla de ejemplo de los errores encontrados en un archivo invalido, en donde se indica en que línea y cual es el error.

|       | Empresa:                     | ABL PHARMA                | Servicio: ROLES DE PAGOS FORMATO EASY PAGOS -                                                              |
|-------|------------------------------|---------------------------|----------------------------------------------------------------------------------------------------|
|       | Referencia: PAGOS ESPECIALES |                           |                                                                                                    |
|       | Banco/Cuenta:                | PICHINCHA, CTE, 32028987  | Agente: MATRIZ - QUITO                                                                                     |
|       | Fech.Proceso:                | 06/06/2003 [dd/mm/yyyy/]  | Vencimiento: 07/06/2003 (dd/mm/yyyy )                                                                      |
| <<    |                              | 2765 Martin Anna Sana     | RESULTADO                                                                                                  |
| Envío | Línea                        |                           | Resultado                                                                                                  |
| 1577  | 2                            | TIPO O NUMERO DE CUENTA.  | INCORRECTO: [CTE 526065230]                                                                                |
| 577   | 16                           | TIPO O NUMERO DE CUENTA I | INCORRECTO: ICTEH 089349101                                                                                |
|       |                              | / ·                       | Primero   Anterior   Siguiente   Ultimo                                                                    |
|       |                              |                           | Primero   Anterior   Siguiente   Ultimo<br>Errores encontrados en<br>las diferentes líneas del<br>archivo. |

|                                                                                            | INSTRUCTIVO PARA CAPACITACIÓN A<br>CLIENTES CASH MANAGEMENT VÍA INTERNET | Código:P4.5.2 – I01-2    |
|--------------------------------------------------------------------------------------------|--------------------------------------------------------------------------|--------------------------|
| TIPO DE PROCESO: PRODUCTIVO                                                                | MACROPROCESO: PROVISION DE SERVICIOS                                     | Fecha: Septiembre – 2011 |
| PROCESO: GESTIÓN DE SERVICIOS<br>CASH MANAGEMENT –<br>INSTRUMENTACIÓN DE SERVICIOS<br>CASH | Edición No. 2                                                            | Página 8 de 16           |

### GENERACIÓN DE ARCHIVO EXTERNO PARA CARGAR INFORMACION PARA REALIZAR LAS TRANSFERENCIAS A LOS BENEFICIARIOS

El archivo en el cual el sistema transaccional de Cash Management espera recibir las órdenes de transferencias es un archivo de texto con los campos separados mediante tabuladores. Los campos no deben exceder la longitud definida, no es necesario rellenarlos con ceros o espacios.

El formato de Archivo puede ser elaborado en Excel sin embargo debe ser enviado al Banco en archivo texto (.txt). Al elaborarlo en Excel, se debe considerar los anchos de cada columna, los mismos que se encuentran indicados en el campo Tipo y Longitud. Una vez ingresada la Información se debe escoger:

Guardar como - Guardar como tipo - texto con formato (delimitado por Tabulaciones "\*.txt").

- 1. El nombre del archivo es el nombre de la Empresa hasta una extensión de 8 dígitos
- 2. Tipo de archivo: Texto (.txt)
  3. Los campos en letras deben ser en MAYUSCULAS.

En el caso que el archivo sea elaborado en una hoja Excel, cada campo corresponde a una columna

#### Ejemplo:

|   | Α  | В      | С   | D      | Е    | F   | G         | Н              | Ι | J             | K              | L    |
|---|----|--------|-----|--------|------|-----|-----------|----------------|---|---------------|----------------|------|
| 1 | PΑ | 12458A | USD | 10000  | CTA  | CTE | 7689243   | NOMINA NOVIEME | С | 1715041024    | JUAN PEREZ     | 0010 |
| 2 | PΑ | 89754J | USD | 125698 | CTA. | AHO | 526065230 | SERVICIOS PROF | С | 1714979638    | JUAN JOSE ARTI | 0059 |
| 3 | PΑ | 02741S | USD | 5241   | СТА  | AHO | 526090972 | ARRIENDO LOCAL | R | 1712538980001 | CENTRO COMER   | 0036 |
| 4 | PΑ | 002478 | USD | 547821 | CTA  | AHO | 514532506 | PAGO EMPRESA   | R | 1715473763001 | SERVIEMP       | 0010 |
| 4 | FA | 002470 | 030 | 347021 | UIA  | Ano | 514552500 | FAGO LIVIEREDA | п | 1713473703001 |                | U    |

Finalmente este archivo se lo graba como texto delimitado por tabuladores.

| <u> </u>                   |                                     |   |                   |
|----------------------------|-------------------------------------|---|-------------------|
| <u>N</u> ombre de archivo: | EMPLEADOS MAYO                      | • | 📕 <u>G</u> uardar |
| Guardar como <u>ti</u> po: | Texto (delimitado por tabulaciones) | • | Cancelar          |

La tabla de Códigos de Bancos o Instituciones Financieras está disponible en la página Web

|                                                                                            | INSTRUCTIVO PARA CAPACITACIÓN A<br>CLIENTES CASH MANAGEMENT VÍA INTERNET | Código:P4.5.2 – I01-2    |
|--------------------------------------------------------------------------------------------|--------------------------------------------------------------------------|--------------------------|
| TIPO DE PROCESO: PRODUCTIVO                                                                | MACROPROCESO: PROVISION DE SERVICIOS                                     | Fecha: Septiembre – 2011 |
| PROCESO: GESTIÓN DE SERVICIOS<br>CASH MANAGEMENT –<br>INSTRUMENTACIÓN DE SERVICIOS<br>CASH | Edición No. 2                                                            | Página 9 de 16           |

# **5 APROBACIÓN**

# ADMINISTRACION DE LA INFORMACION DE TRANSFERENCIA

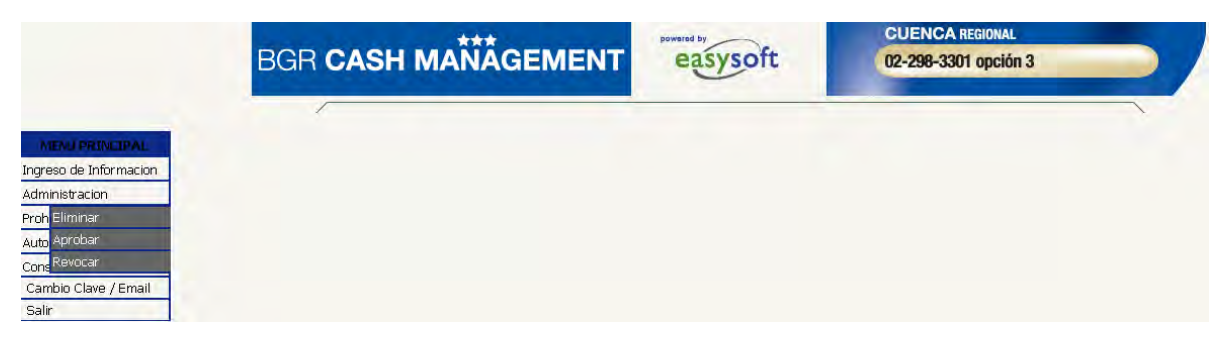

Una vez que la orden está cargada y validada, esta puede ser administrada por el Usuario autorizado. Dentro de las transacciones de administración se encuentran opción Administración y son Eliminar, Aprobar y Revocar.

|               |                                                                                       | powered by                                             | CUENCA REGIONAL                    |  |
|---------------|---------------------------------------------------------------------------------------|--------------------------------------------------------|------------------------------------|--|
| BGR C         | ASH MAÑÂGEMENT                                                                        | easysoft                                               | 02-298-3301 opción 3               |  |
| ngreso de     |                                                                                       | Datos Generales                                        |                                    |  |
| dministracion | Referencia:                                                                           |                                                        | SERVICIO: COBRANZAS EMPRESA        |  |
| ol Eliminar   | Banco/Cuenta: PICHINCHA.CTE,8849541                                                   |                                                        | Agente: MATRIZ - QUITO             |  |
| Aprobar       | Fech. Proceso: 05/06/2003 [dd/mm/yyyy ]                                               | Venci                                                  | miento: 06/06/2003 [dd/mm/yyyy/]   |  |
|               | Administración de la Infor<br>por la Empresa la función de<br>previamente ingresadas. | mación: permite a los us<br>autorizar o negar las órde | suarios designados<br>enes válidas |  |
|               | Eliminar para el caso de ór  Aprobar permite autorizar                                | rdenes cargadas por error<br>las órdenes               | o duplicadas                       |  |
|               | • Revocar permite detener e                                                           | el proœso si la fecha de p                             | roceso es posterior                |  |

### <u>Eliminar</u>

| Procesos | Material Confidencial BGR |
|----------|---------------------------|

|                                                                                            | INSTRUCTIVO PARA CAPACITACIÓN A<br>CLIENTES CASH MANAGEMENT VÍA INTERNET | Código:P4.5.2 – I01-2    |
|--------------------------------------------------------------------------------------------|--------------------------------------------------------------------------|--------------------------|
| TIPO DE PROCESO: PRODUCTIVO                                                                | MACROPROCESO: PROVISION DE SERVICIOS                                     | Fecha: Septiembre – 2011 |
| PROCESO: GESTIÓN DE SERVICIOS<br>CASH MANAGEMENT –<br>INSTRUMENTACIÓN DE SERVICIOS<br>CASH | Edición No. 2                                                            | Página 10 de 16          |

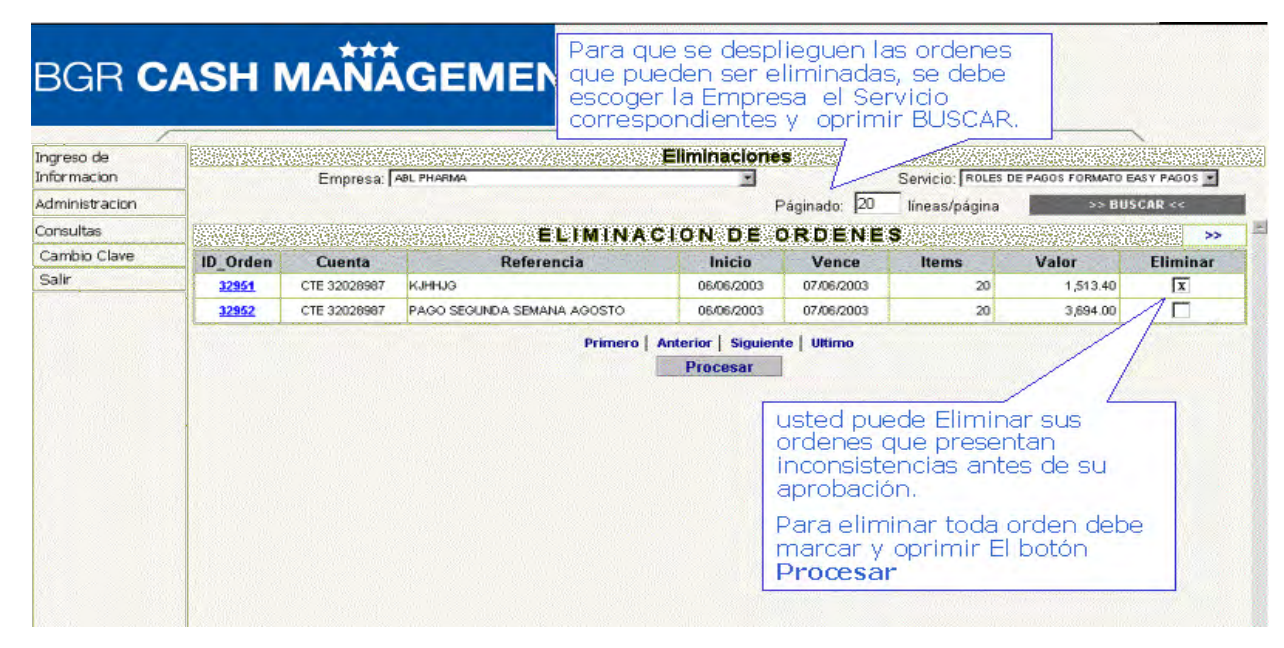

### **Aprobar**

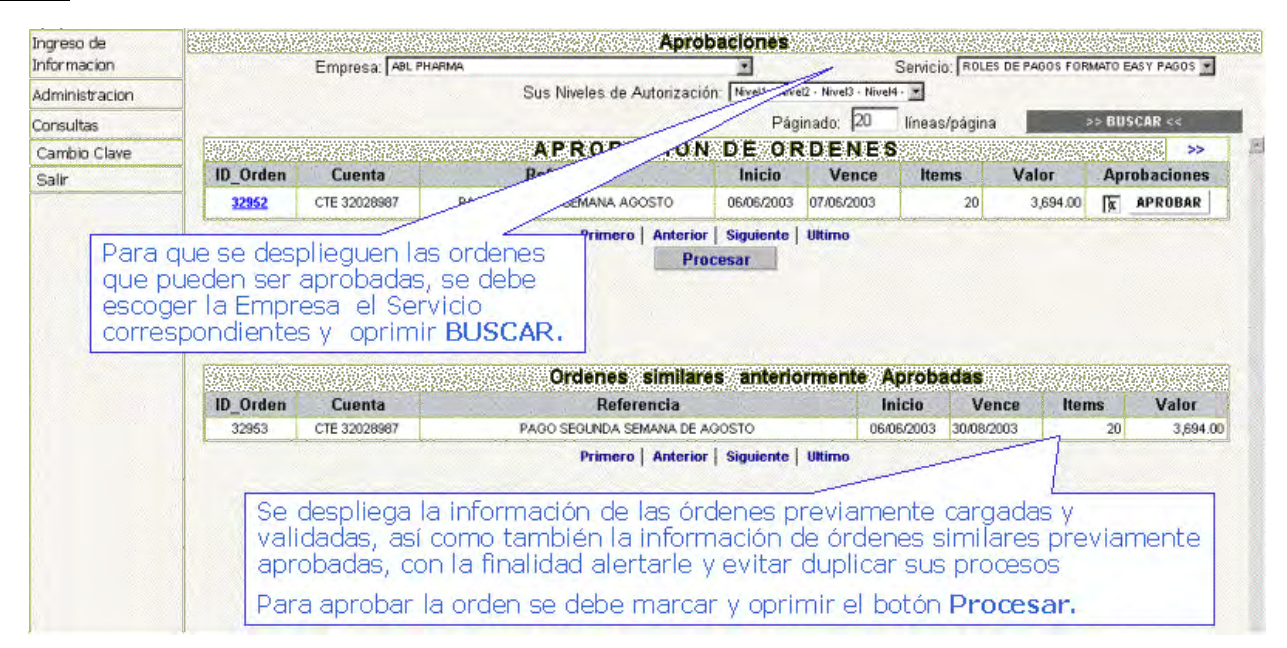

### <u>Revocar</u>

| Procesos | Material Confidencial BGR |
|----------|---------------------------|

|                                                                                            | INSTRUCTIVO PARA CAPACITACIÓN A<br>CLIENTES CASH MANAGEMENT VÍA INTERNET | Código:P4.5.2 – I01-2    |
|--------------------------------------------------------------------------------------------|--------------------------------------------------------------------------|--------------------------|
| TIPO DE PROCESO: PRODUCTIVO                                                                | MACROPROCESO: PROVISION DE SERVICIOS                                     | Fecha: Septiembre – 2011 |
| PROCESO: GESTIÓN DE SERVICIOS<br>CASH MANAGEMENT –<br>INSTRUMENTACIÓN DE SERVICIOS<br>CASH | Edición No. 2                                                            | Página 11 de 16          |

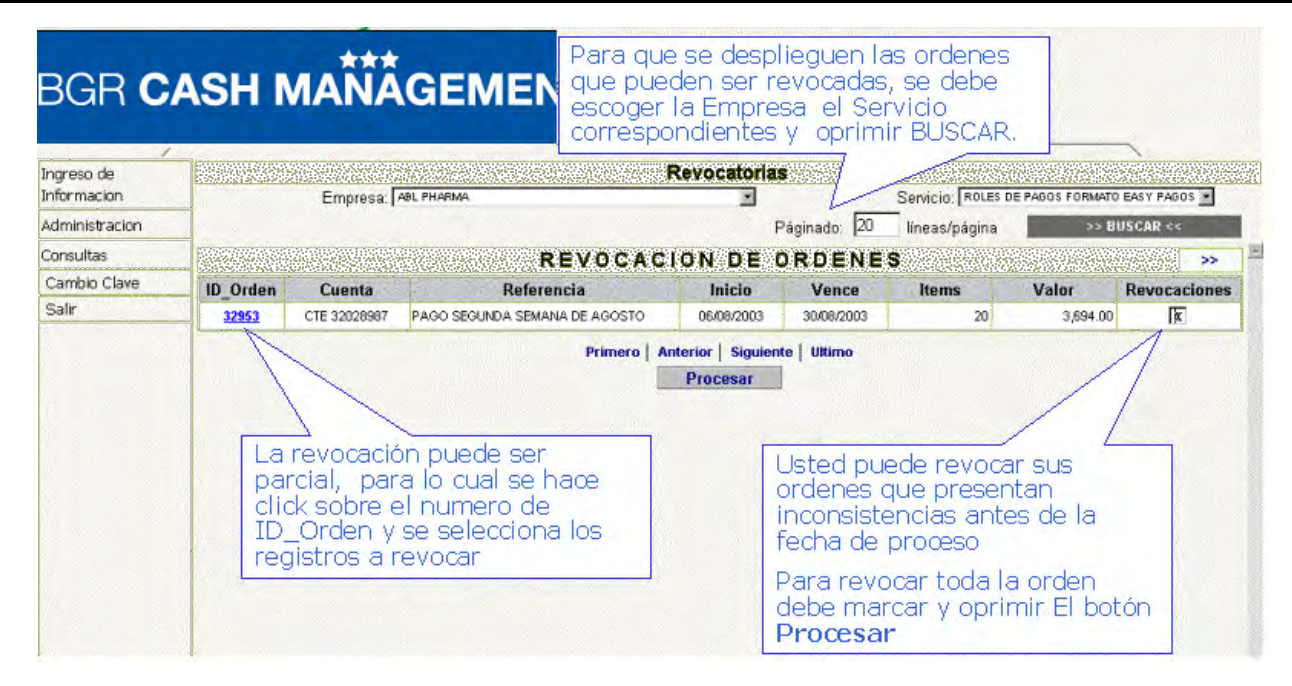

# CONSULTA DE ÓRDENES DE TRANSFERENCIA

Permite consultar el estado de las órdenes de TRANSFERENCIA

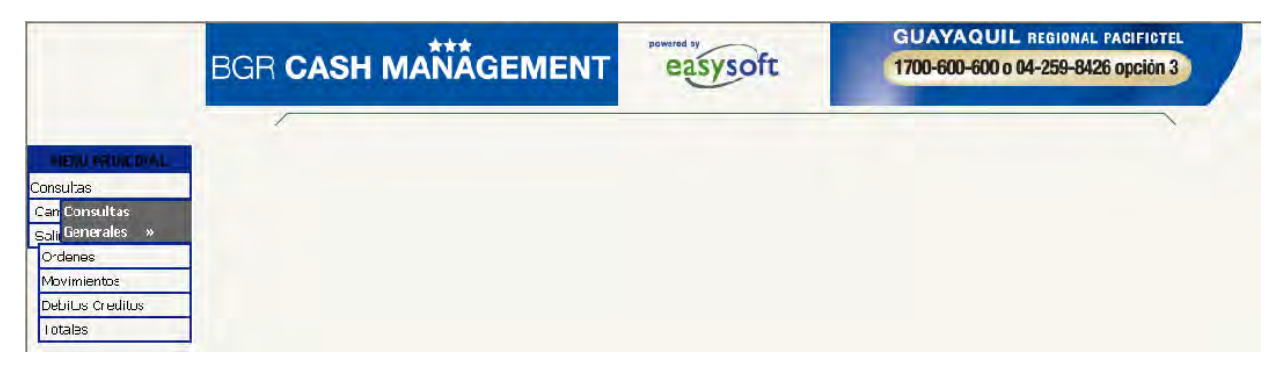

Consultas Generales > Ordenes

| Procesos | Material Confidencial BGR |
|----------|---------------------------|
| FICESUS  | Material Confidencial BOR |

|                                                                                            | INSTRUCTIVO PARA CAPACITACIÓN A<br>CLIENTES CASH MANAGEMENT VÍA INTERNET | Código:P4.5.2 – I01-2    |
|--------------------------------------------------------------------------------------------|--------------------------------------------------------------------------|--------------------------|
| TIPO DE PROCESO: PRODUCTIVO                                                                | MACROPROCESO: PROVISION DE SERVICIOS                                     | Fecha: Septiembre – 2011 |
| PROCESO: GESTIÓN DE SERVICIOS<br>CASH MANAGEMENT –<br>INSTRUMENTACIÓN DE SERVICIOS<br>CASH | Edición No. 2                                                            | Página 12 de 16          |

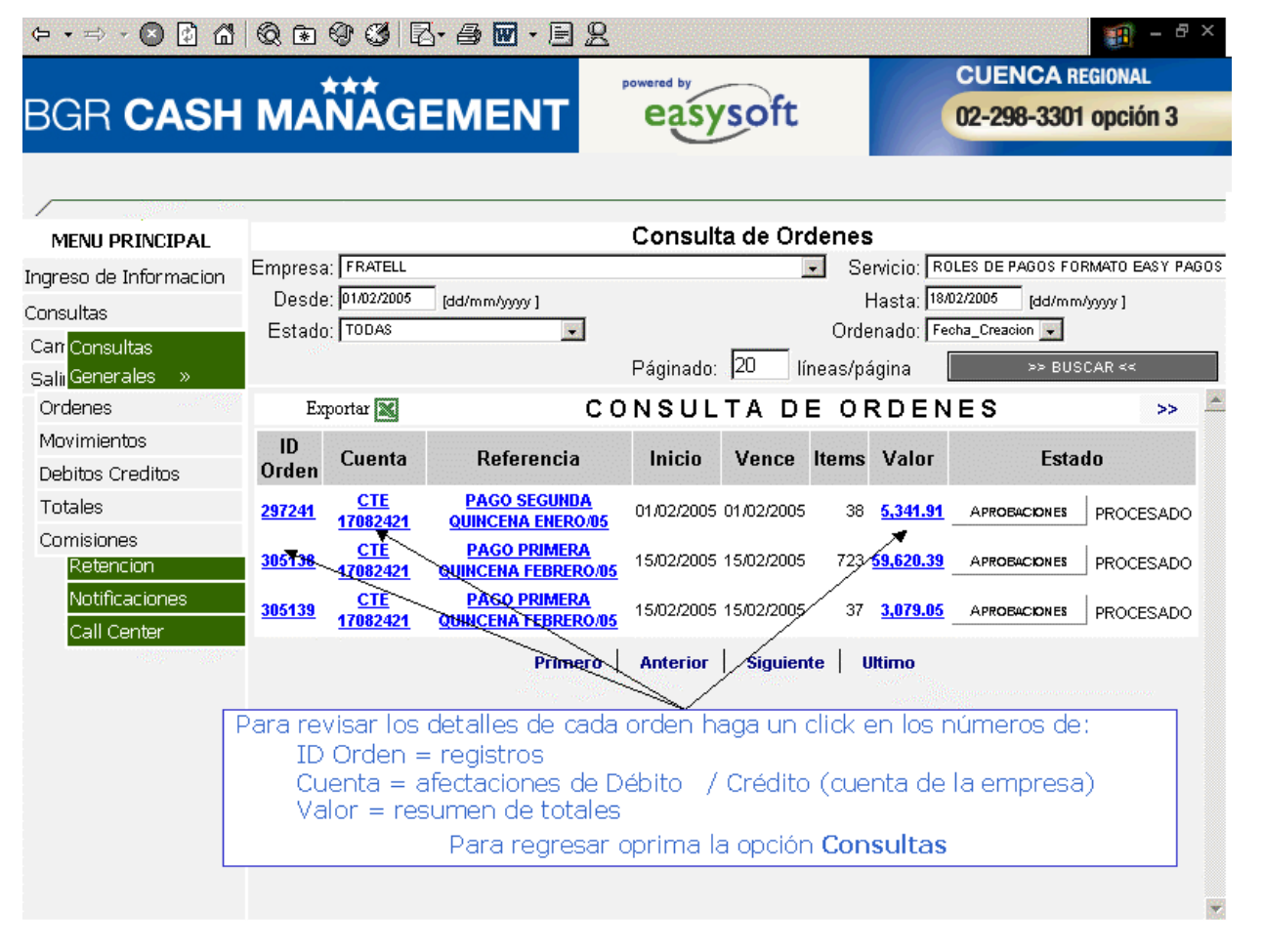

# 6. CONTINGENCIAS Y SOLUCIÓN DE PROBLEMAS

En caso de tener cualquier tipo de inquietud o requerimiento sobre la funcionalidad del presente servicio, por favor contáctese con nuestro servicio del Call Center: (02) 2983-301 1-700-600-600 04-2598-426 donde nuestros tele asesores con gusto le atenderán.

# 7. PREGUNTAS MÁS FRECUENTES

# ¿Cómo se puede contratar los productos de Cash Management?

Favor llene el formulario de solicitud de servicio o contáctese a nuestro servicio de soporte BGR Fono: 1700-600-600 opción 3, Región Costa y Sierra o al (02) 3814-730 opción 3 Región Austro.

# ¿Cuáles son los requerimientos para el uso del sistema?

1.- Firmar Convenio.

| Procesos | Material Confidencial BGR |
|----------|---------------------------|
|----------|---------------------------|

|                                                                                            | INSTRUCTIVO PARA CAPACITACIÓN A<br>CLIENTES CASH MANAGEMENT VÍA INTERNET | Código:P4.5.2 – I01-2    |
|--------------------------------------------------------------------------------------------|--------------------------------------------------------------------------|--------------------------|
| TIPO DE PROCESO: PRODUCTIVO                                                                | MACROPROCESO: PROVISION DE SERVICIOS                                     | Fecha: Septiembre – 2011 |
| PROCESO: GESTIÓN DE SERVICIOS<br>CASH MANAGEMENT –<br>INSTRUMENTACIÓN DE SERVICIOS<br>CASH | Edición No. 2                                                            | Página 13 de 16          |

2.- Tener computador con Internet Explorer 6.0 o superior, con conexión a Internet.

3.- Mantener una cuenta corriente con el Banco.

# ¿Qué versión de Internet Explorer necesito?

Internet Explorer 6.0 o Superior

# ¿Qué hago si olvido la clave?

Debe solicitar el reseteo de claves enviado mail a la dirección de correo <u>empresas@bgr.com.ec</u> con los siguientes datos:

- Nombre de la Empresa (obligatorio)
- Ruc (obligatorio)
- Nombres y Apellidos del Usuario: (obligatorio)
- Cedula de Identidad del usuario (obligatorio)
- Números Telefónicos (opcional)
- E-mail del usuario cash BGR (obligatorio)
- En el Asunto del mail por favor escribir que desea el "Reseteo para la clave" y/o "Actualización correo registrados en el servicio BGR Cash Management".

# ¿Cómo cambio la contraseña?

Ingrese al sistema transaccional de Cash Management y seleccione en el Menú Principal la opción cambio de clave. En la pantalla se solicita que ingrese la nueva clave y la confirmación de la misma.

# Recaudaciones Con Modalidad Masivas, ¿Cuál es la manera correcta de cargar ordenes?

Cuando se suba información (base de datos) el usuario debe seleccionar el servicio de Recaudaciones y cargar la orden mediante el botón Masivas MASIVAS, a fin de que se <u>CADUQUE</u> la orden anterior y entre en vigencia la última base de datos.

Si selecciona el botón Cargar CARGAR el sistema solo reconocerá la orden más antigua y no permitirá visualizar los registros actualizados, de presentarse este particular, deberá solicitar por escrito a su ejecutivo de negocios la expiración de la orden u órdenes antecesoras.

Para adicionar nuevos registros el usuario debe seleccionar el servicio <u>"Actualización de Recaudaciones"</u> opción que adiciona nuevos registros a la última base aun vigente, esta actualización se realiza de un día para otro.

<u>Nota:</u> Si la base de datos a cargar contiene más de 10.000 registros estos deben ser cargados antes de las 08:30 o pasada las 19:30, de lo contrario el proceso se quedara congelado por el volumen de registros.

Sugerimos cargar todas las órdenes del servicio Reanudaciones mediante el botón Masivas Asivas a fin de visualizar en la consulta el total de registros y montos cargados, dato que se visualiza solo para recaudaciones normales.

|                                                                                            | INSTRUCTIVO PARA CAPACITACIÓN A<br>CLIENTES CASH MANAGEMENT VÍA INTERNET | Código:P4.5.2 – I01-2    |
|--------------------------------------------------------------------------------------------|--------------------------------------------------------------------------|--------------------------|
| TIPO DE PROCESO: PRODUCTIVO                                                                | MACROPROCESO: PROVISION DE SERVICIOS                                     | Fecha: Septiembre – 2011 |
| PROCESO: GESTIÓN DE SERVICIOS<br>CASH MANAGEMENT –<br>INSTRUMENTACIÓN DE SERVICIOS<br>CASH | Edición No. 2                                                            | Página 14 de 16          |

# ¿Cómo confirmo si se procesaron las órdenes cargadas?

Ingresar al sistema de Cash Management, ir la opción CONSULTA de ORDENES y hacer click en el ID Orden (para ver el detalle) o en el valor (para ver el número de transacciones exitosas).

# ¿Cargue una orden y no se procesa?

- 1.- Ingrese al sistema transaccional de Cash Management.
- 2.- Ir a la opción CONSULTA de ÓRDENES.
- 3.- Verificar en el sistema el ESTADO de la orden y si se realizaron las aprobaciones respectivas.

<u>Nota:</u> Órdenes de Pago de lunes a viernes desde las 8:00 hasta las 19:00, fines de semana y feriados desde las 8:00 hasta las 17:00.

Órdenes de Cobro de lunes a viernes desde las 8:00 hasta las 17:00

# ¿Cargue una orden y el resultado del archivo?

Al momento de carga la orden y revisar el resultado del envío, si este es inválido, haga clic en el número de envío para visualizar el error.

Debe revisar el (los) registro(s) que presentan problemas, corregir el error y cargar el archivo corregido nuevamente.

# ¿Cuáles son los estados de las ÓRDENES?

- ACTIVO: Cuando la orden ha sido cargada al sistema pero aun no está aprobada.
- APROBADA: Cuando la orden ha sido aprobada por todos los usuarios responsables.
- PROCESADA: según servicio y medio de pago o cobro, al margen de la fecha de vencimiento:
  - Pagos:
    - Antes de la fecha de vencimiento de la orden, si todos los registros de la orden se procesaron con éxito.
    - Al siguiente día de la devolución de los registros no procesados cuenta erradas o cerradas.
    - Al siguiente día de la fecha de vencimiento, esto sin importar que los ítems aun estén en estado de TRANSITO (sin confirmación de BCE y/o devolución en los pagos vía SPI).
    - Al siguiente día de vencimiento de la orden, cuando la forma de pago son en efectivo y cheque.
  - Cobros:
    - Antes de la fecha de vencimiento de la orden, si todos los registros de la orden se procesaron con éxito
    - Al segundo día de la fecha de vencimiento de la orden, cuando los registros no se procesaron al 100%(solo para el servicios de Cobranzas).
    - Al siguiente día de vencimiento de la orden, para el servicio de recaudaciones.
- ELIMINADA: cuando la orden fue cargada pero antes de aprobarla fue eliminada

• **REVOCADA:** Cuando la orden fue aprobada, pero aun no ha sido procesada, y por cualquier motivo la empresa desea que no se procese, se procede a revocarla; las órdenes iniciadas en el proceso no pueden ser revocadas, estas sólo podrán ser expiradas a la fecha de solicitud y no a fechas históricas, de presentarse este caso, debe solicitar por escrito a su ejecutivo de negocios la expiración de la orden u ordenes especificas.

| Procesos | Material Confidencial BGR |
|----------|---------------------------|
|----------|---------------------------|

|                                                                                            | INSTRUCTIVO PARA CAPACITACIÓN A<br>CLIENTES CASH MANAGEMENT VÍA INTERNET | Código:P4.5.2 – I01-2    |
|--------------------------------------------------------------------------------------------|--------------------------------------------------------------------------|--------------------------|
| TIPO DE PROCESO: PRODUCTIVO                                                                | MACROPROCESO: PROVISION DE SERVICIOS                                     | Fecha: Septiembre – 2011 |
| PROCESO: GESTIÓN DE SERVICIOS<br>CASH MANAGEMENT –<br>INSTRUMENTACIÓN DE SERVICIOS<br>CASH | Edición No. 2                                                            | Página 15 de 16          |

• CADUCADO: Solo para recaudaciones Masivas, cuando la orden fue remplazada por una nueva orden, para ellos la nueva orden debe ser cargada por el botón MASIVAS.

# ¿Cómo reviso y confirmo el estado de una orden?

- 1.- Ingrese al sistema de Cash Management.
- 2.- Ingresa al MENU de consultas ÓRDENES
- 3.- Revisa el estado de la orden.

# ¿Puedo programar una orden de pago o de cobro para que se procese en una fecha futura?

El momento en que se carga la orden el usuario debe ingresar en el campo fecha de proceso el día en que desea que se ejecute las órdenes. La afectación a la cuenta de la empresa se la realiza en la fecha del proceso.

# ¿A quién puedo llamar para obtener respaldo técnico sobre los productos de Cash?

Contáctese a nuestro servicio de BGR Fono: 1700-600-600 o al (02) 3814-730 opción 3.

# ¿Qué tipo de consultas están disponibles para realizar en la página transaccional de Cash Management?

- Consulta de Órdenes en sus diferentes estados.
- Consulta de movimientos relacionados con las órdenes de pago o cobro.
- Consulta de débitos y créditos relacionados a las órdenes de pago y cobro.
- Consulta de comisiones por los servicios de Cash Management.

Nota: Todas estas consultas se pueden realizar del mes actual e histórico de 2 meses atrás.

# ¿Cómo obtengo información histórica mayores 3 meses?

Solicite por escrito a su ejecutivo de negocios de manera específica, el periodo y servicio requerido.

# ¿Cómo se añade, elimina usuarios o se modifica perfiles de los mismos?

1. Se debe registrar en un nuevo anexo el 1.1 el usuario que se quiere CREAR, AÑADIR, MODIFICAR, INACTIVAR.

2.- El Representante Legal de la empresa debe firmar el Anexo conjuntamente con los usuarios y se lo debe entregar a su ejecutivo de negocios.